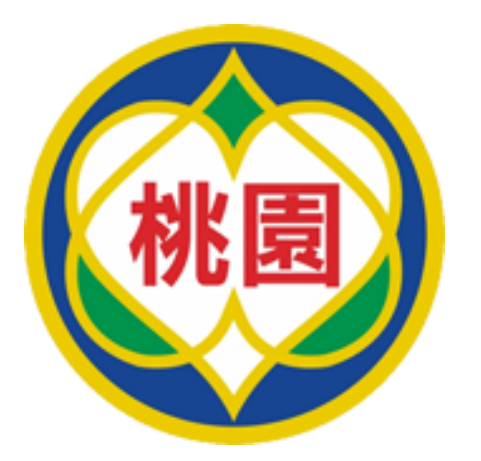

# 桃園市114年暑假愛心午餐 超商兌領

報告製作:114/5

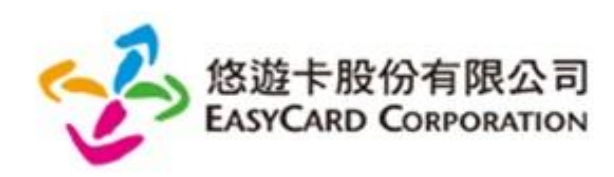

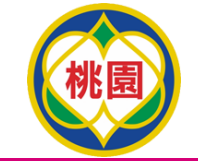

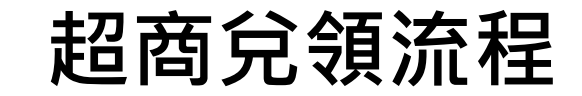

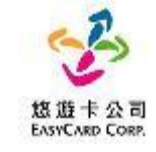

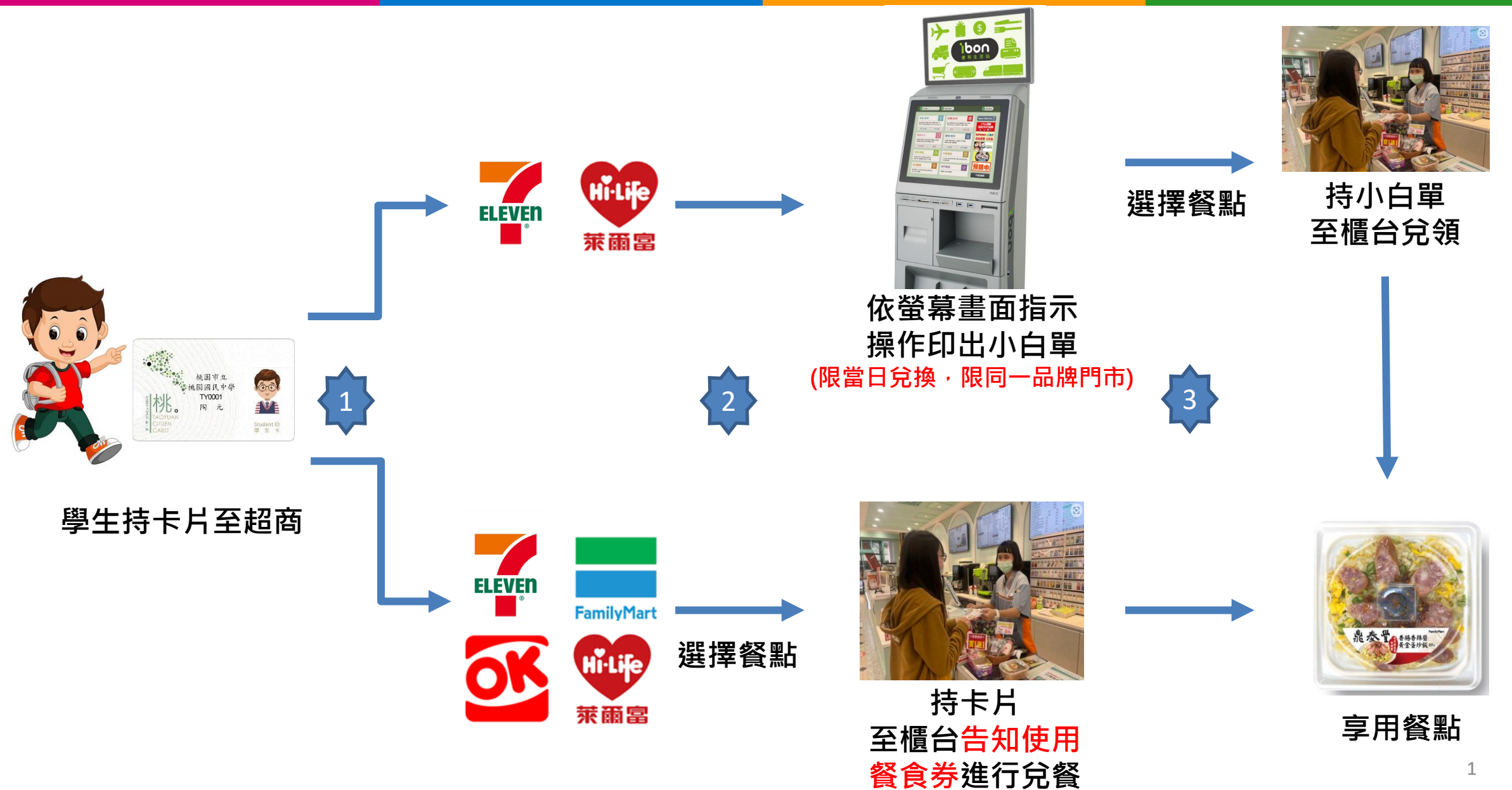

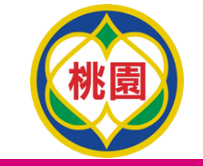

### 超商收銀機兌領流程

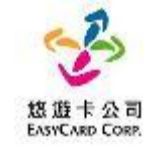

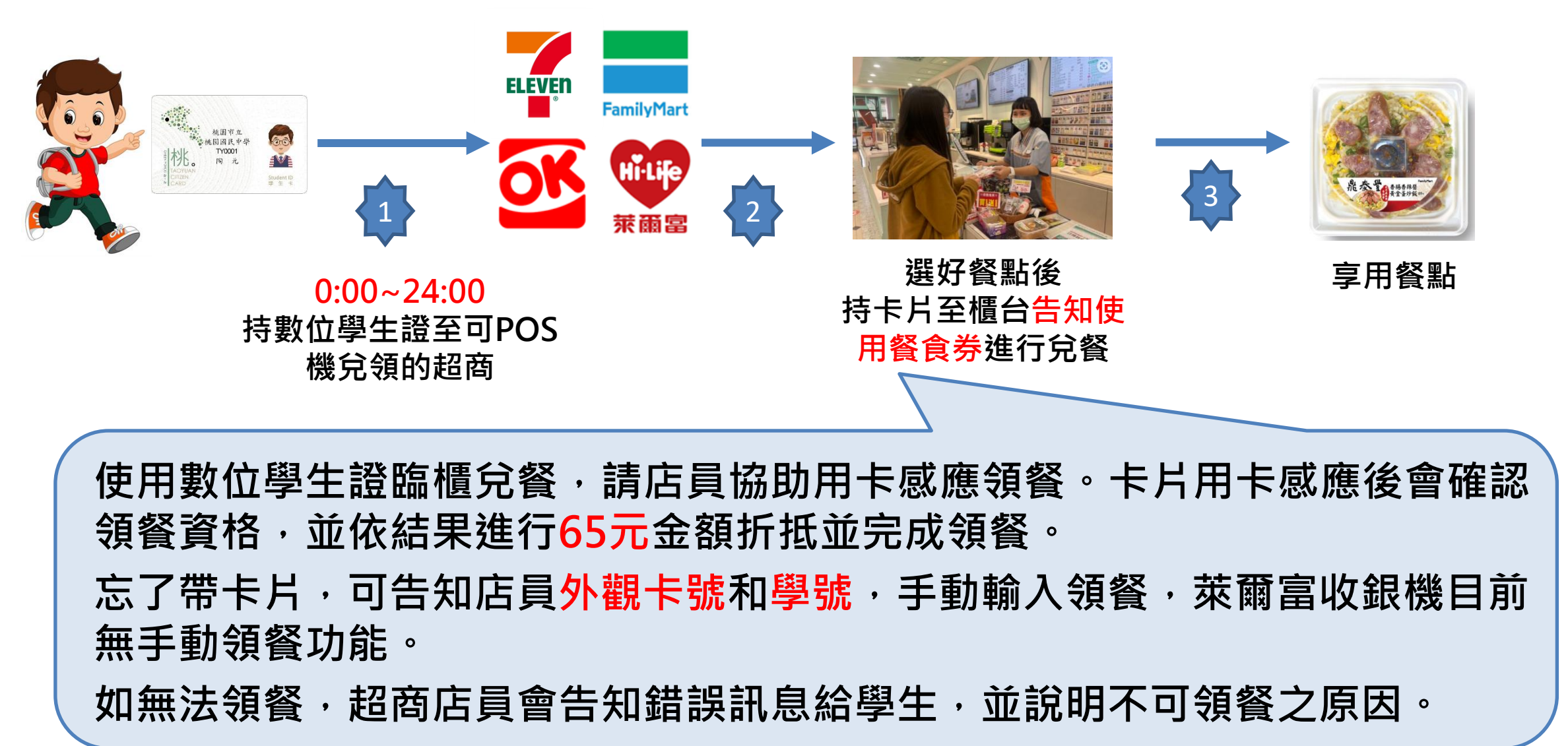

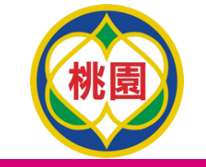

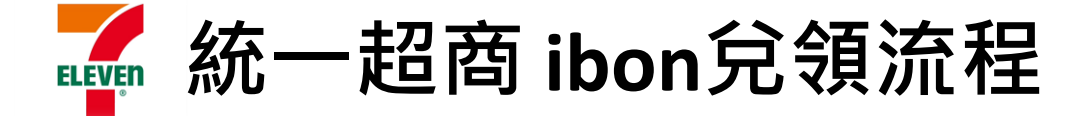

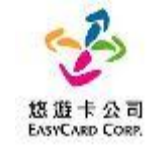

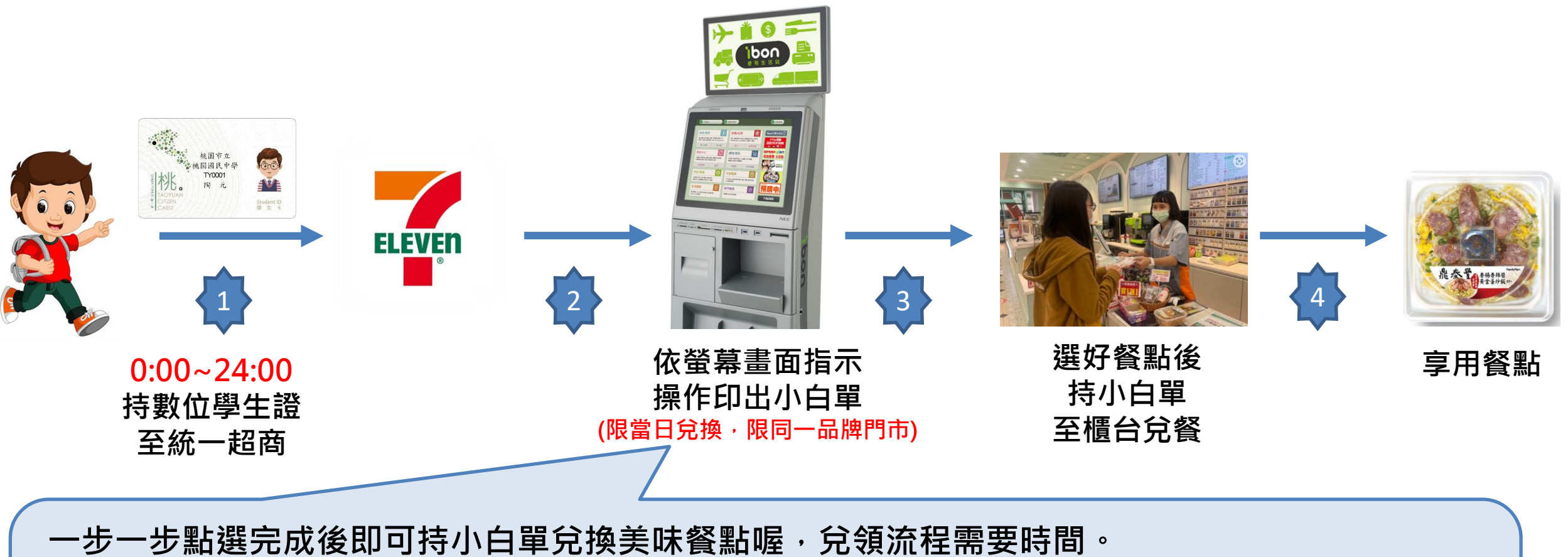

一步一步點選完成後即可持小白單兌換美味餐點喔,兌領流程需要時間。 請同學「儘量於23:30前進行兌餐」 1.點選好康/紅利 ➡ 2.點選政府 ➡ 3.點選桃園市愛心午餐券 ➡ 4.依指示進行操作 ➡ 5.取得兌餐小白單 ➡ 6.至櫃台進行65元金額折抵並完成領餐

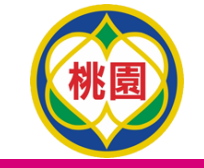

🦾 統一超商 ibon兌領流程(7-1)

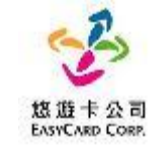

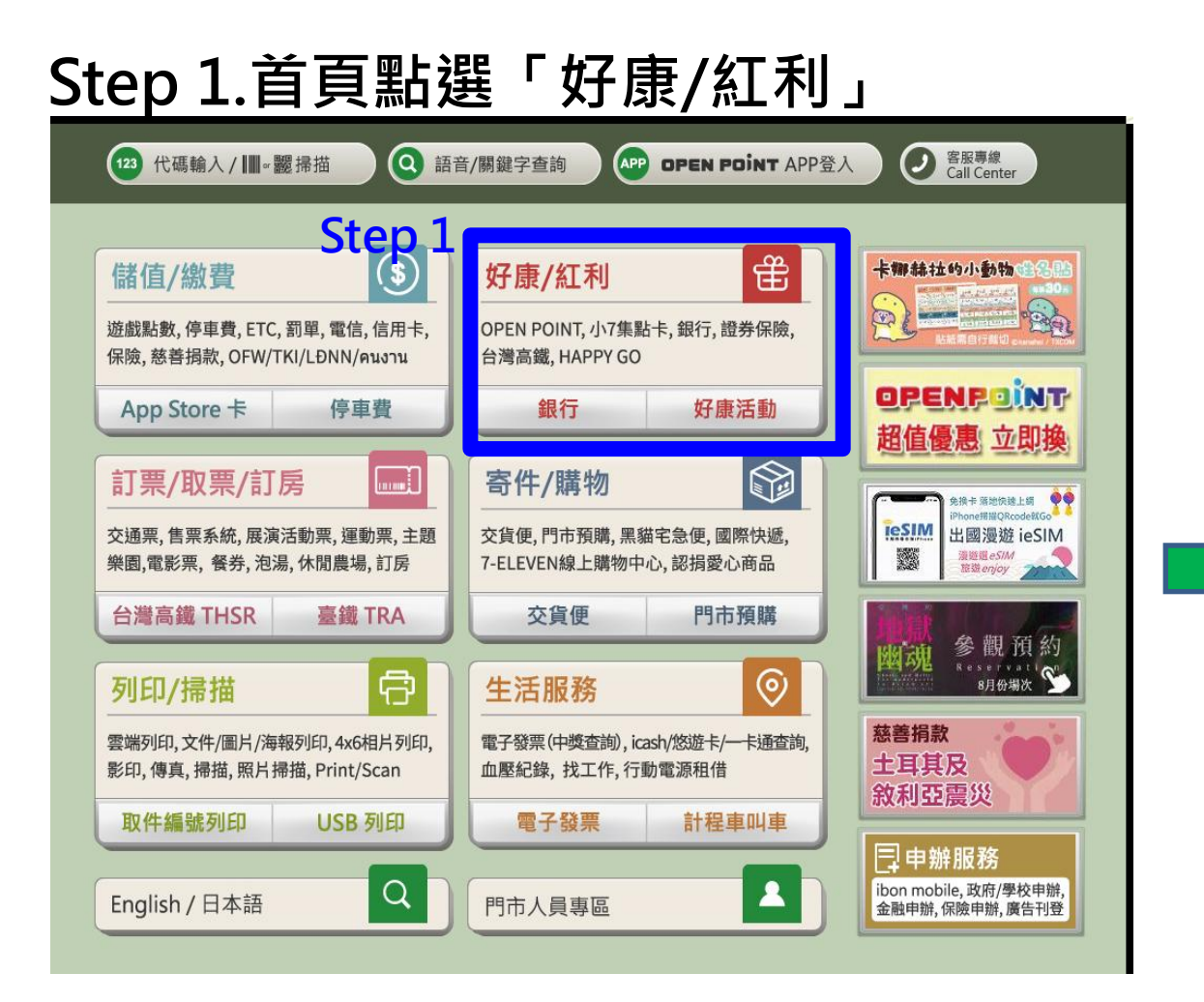

#### Step 2.點選「政府」

| 好康 | /紅利                           |                           |                            | ② 客服專線<br>Call Center |   |
|----|-------------------------------|---------------------------|----------------------------|-----------------------|---|
|    | Q 關鍵字查詢                       |                           |                            |                       |   |
|    | 好康活動(N)                       | 交通                        | 銀行                         | 8-4                   |   |
|    |                               |                           |                            | 業態首頁:好康/紅利            |   |
|    | 電信 / <b>第三</b> 方支<br>付會員      | 證券保險                      | 網路會員                       | 網路連線正常 · 播放墊檔廣<br>告   |   |
|    | 紅利客服專區                        | 學校<br>來成年請勿飲酒             | 加油站會員                      | 第1則<br>5秒             |   |
|    | 電子票證會員<br>OPENPOINT、小<br>7集點卡 | Step 2<br><sup>實驗特區</sup> | <b>政府</b><br>環保集點、數位餐<br>券 |                       |   |
|    |                               |                           |                            |                       | _ |

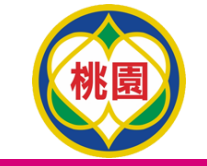

• 統一超商 ibon兌領流程(7-2)

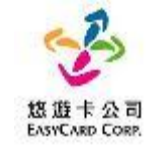

#### Step 3.點選「桃園市愛心午餐券」

| 好康/紅利 | ∫▶政府     |          |         | 客服專線<br>Call Center | t |
|-------|----------|----------|---------|---------------------|---|
|       |          |          |         |                     |   |
|       | 環保集點     | 高雄市安心餐食券 | 彰化縣幸福餐券 | 台北市教育局生理用<br>品      |   |
|       | 苗栗縣數位餐食券 | 桃園市愛心午餐券 |         |                     |   |
|       |          | Step 3   |         |                     |   |
|       |          |          |         |                     |   |
|       | 返回       |          |         |                     |   |

| tep 4.點選「同意,繼約                                                                                                    | 賣下一步」                                                                                                    |
|----------------------------------------------------------------------------------------------------|----------------------------------------------------------------------------------------------------|
| <mark> 後遊卡公司</mark> 数位餐食券<br>LasyCard Corp.                                                                                                    | ② 客服専線<br>Call Center                                                                                                    |
| 閱讀服務須知                                                                                                    | <b></b> ••••••••完成                                                                                                    |
| P数位餐食券」依由各縣市政府教育局與悠遊卡股份有限公司(以下簡稱本公司)合具,提供學生至指定超商、超市及商店,靠卡感應兌換餐食之服務(以下簡稱本應器.<br>),提供學生至指定超商、超市及商店,靠卡感應兌換餐食之服務(以下簡稱本應器.<br>),但保申,通保服操作程序使用數位學生證悠遊卡進行素卡感應,如當日為可領餐<br>這,可可攜帶您選擇之餐食及小白單至結底櫃檯抵扣.<br>. 如您的數位學生證悠遊卡邊行與產者師選行醫時領餐及卡片掛失及醫<br>時卡成或手輪於吃式至這定商店進行線徑作業.<br>. MBK 僅可使用數位學生證悠遊卡進行規定作業,已純定本服務之卡片僅限本人<br>人 且蔚勿提供外觀卡號以及您的相關實訊予他人,以避免這人盜用,影響餐食<br>. (2) 作此或時時,請依據超商參媒體服務機(Kosk)操作程序進行使用,操作過程中<br>酸素公司客服人員詢問(客服電話:412-8880);<br>. MBK 會發發放對象、兌領期間時相關權利義發依各縣市政府教育局規範本準<br>. MBK 會發發放對象、兌領期間時相關權利義發依各縣市政府教育局人的一種。<br>. MBK 會致發放對象、兌領期間時相關權利義發依各縣市政府教育局人的一種。<br>. MBK 會致發放對象、兌領期間時相關權利義發在各縣市政府教育局人的一種。<br>. MBK 會致發放對象、兌領期間時相關權利義發依各縣市政府教育局人的合作機構、教<br>為定於理由國及使用方式,悉依各縣市政府教育局意見信賴或本公司書的<br>能容服完」如有疑義歡迎來信各縣市政府教育局意見信賴或本公司書的 | 作,以數位學生證您遊卡做為數位餐食券之載<br>8)<br>日,多媒體服務機可列印小白單產生領餐條<br>時卡片補發程序。臨時領餐期間,可改使用臨<br>使用,不得透過任何方式贈與或是販售予他<br>券兒領權益。<br>·<br>·<br>如有錯誤訊息產生可調門市人員提供協助或<br>在公司定型化契約相關公告及其他相關法<br>留篇箱service@easycard.com.tw或習 |
| 不同意,結束服務                                                                                                    | 「<br>」                                                                                                    |

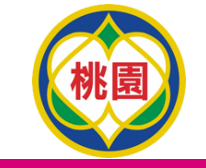

🥻 統一超商 ibon兌領流程(7-3)\_用卡感應

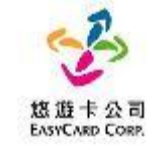

#### Step 5.點選「用卡感應」

| 悠遊卡公司<br>EASYCARD CORP. | 數位餐食券 | ② 宮服専線<br>Call Center         |
|-------------------------|-------|-------------------------------|
| 選擇服務                    | 务方式   | <b>———————————————————</b> 完成 |
| Step 5                  |       |                               |
| 第                       |       |                               |
|                         |       |                               |
|                         |       |                               |
|                         |       |                               |
| 返回                      | ]     |                               |

#### Step 6.放置卡片後點選「下一步」

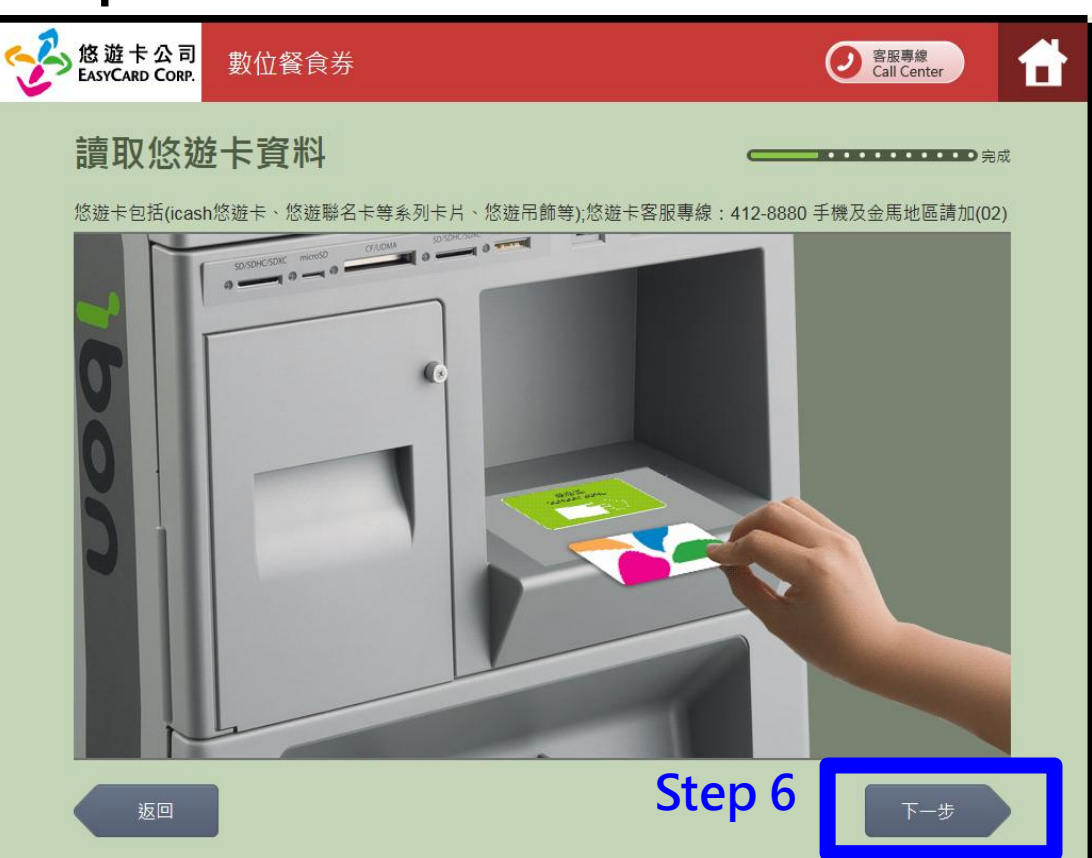

#### 註:用卡感應及手動輸入卡號擇一使用即可

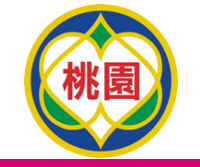

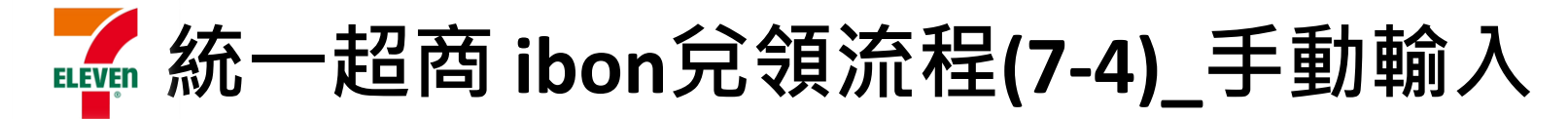

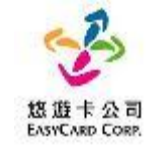

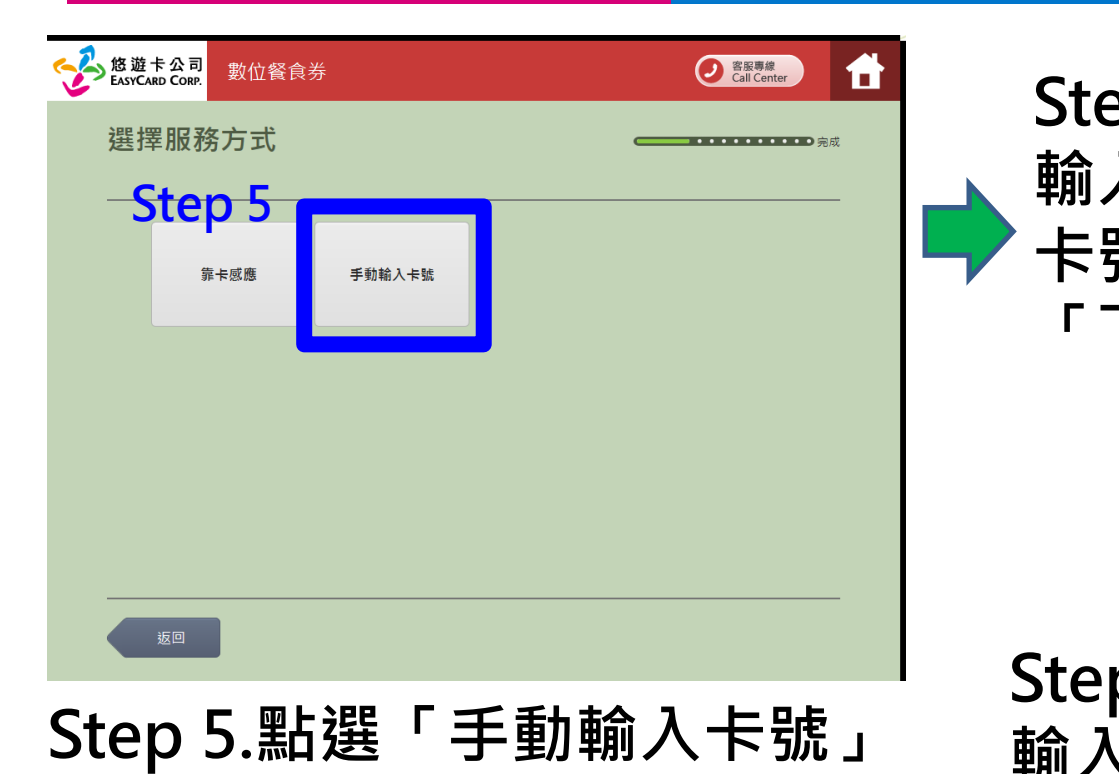

| Step 6-1.<br>輸入「悠遊卡<br>卡號」後點選 | 整遊主公園       数位餐食券       ② Ell ##       ①         輸入悠遊卡卡號                                                                                                    |
|-------------------------------|----------------------------------------------------------------------------------------------------|
| 'トー步」                         | 返回                                                                                                    |
| Step 6-2.<br>輸入「學號後           | Stepp 6-2     Stepp 6-2     Stepp |
| 點選「下一步」                       | 今生證號:     ●       輸入範例: 學號 * 1234567」                                                                                                    |

註:用卡感應及手動輸入卡號擇一使用即可

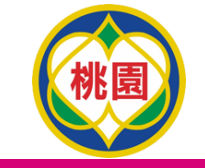

**統一超商 ibon**兌領流程(7-5)

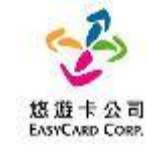

#### Step 7.點選「當日桃園市午餐券」

|    | ● 客服專線<br>Call Center    |  |
|----|--------------------------|--|
|    | 選擇兌換方式                   |  |
| ~. | 您可使用的紅利積點點數:1 <u>點。</u>  |  |
| St | <b>p</b> 7<br>0701桃園市午餐券 |  |
|    |                          |  |
|    |                          |  |
|    |                          |  |
|    |                          |  |
|    |                          |  |
|    |                          |  |
|    |                          |  |

#### Step 8.點選+新增1份後點選「下一步」 客服專線 Call Center 紅利兌換 11 選擇適合商品 ••••• 🖬 您可使用的紅利積點點數:1點。目前已使用:0點。每次兌換限5份商品 1~1 現金抵用券 65元 ELEVEN Step 8 返回

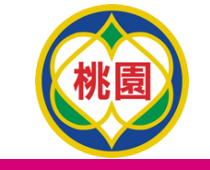

|       | 纮- | — 招 苏 | ibon台缅流程/7      | 6)  |
|-------|----|-------|-----------------|-----|
| LEVEN | 河し |       | IDUIT 元 农川L1主(1 | -01 |

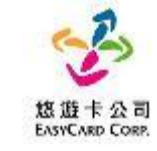

#### Step 9.點選「下一步」

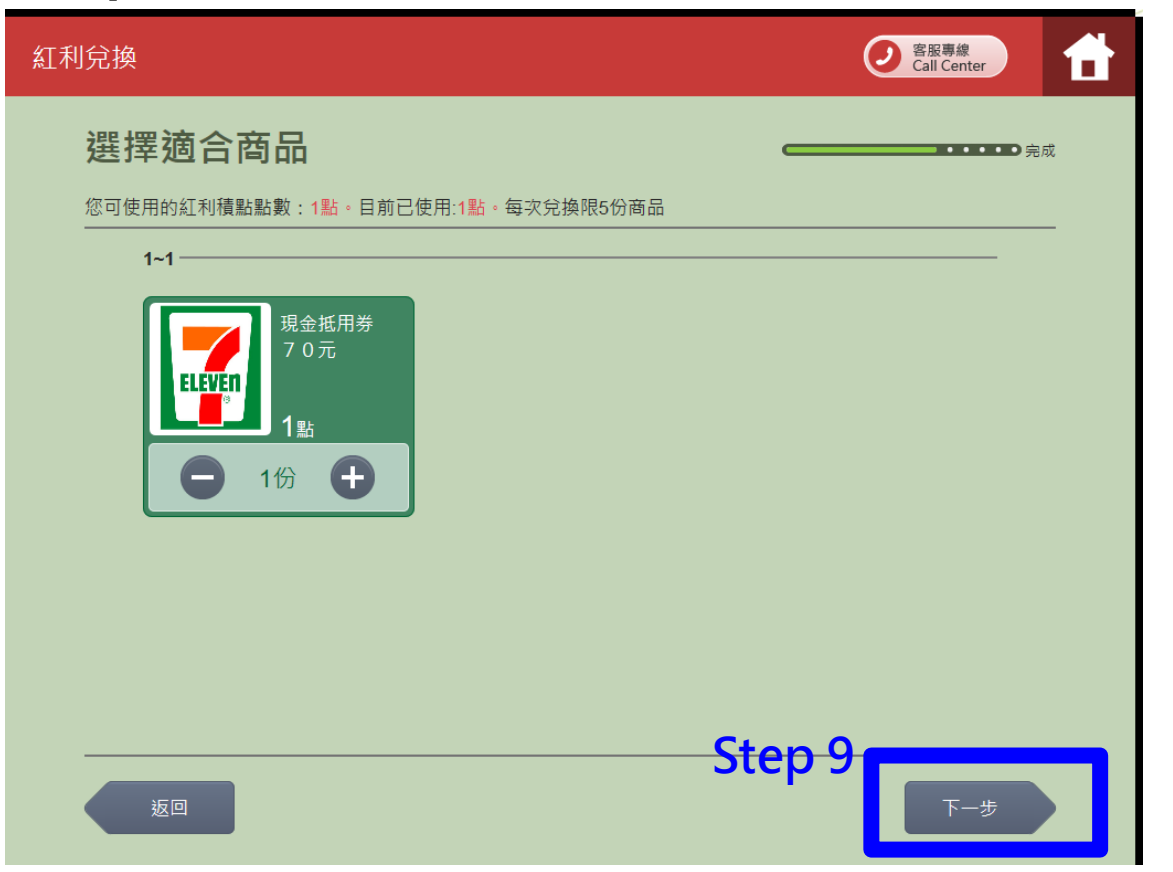

### Step 10.點選「確認」

| 紅利 | l兌換 |          |                   |        |      |     | 客服專<br>Call Call | 線<br>enter   | t |
|----|-----|----------|-------------------|--------|------|-----|------------------|--------------|---|
|    | 確認  | 忍商品      |                   |        |      |     |                  | <b>———</b> 完 | 成 |
|    |     |          | 提醒您,當您按下「確認」後,將直接 | 正式扣除您的 | 的紅利點 | 數。  |                  |              |   |
|    |     | 商品名稱     | _                 | 黒      | 擻    | 數量  | 小計               |              |   |
|    |     | 現金抵用券70元 |                   | 1      | 點    | 1   | 1點               |              |   |
|    |     |          |                   |        |      | 共:  |                  | 1份           |   |
|    |     |          |                   |        |      | 總計: |                  | 1點           |   |
|    |     |          |                   |        |      |     |                  |              |   |
|    |     |          |                   |        |      |     |                  |              |   |
|    |     |          |                   |        |      |     |                  |              |   |
|    |     |          |                   | St     | ер   | 10  |                  |              |   |
|    |     | 返回       | 放棄兌換              |        |      |     |                  | 確認           |   |

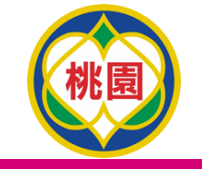

🥻 統一超商 ibon兌領流程(7-7)

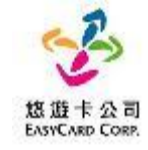

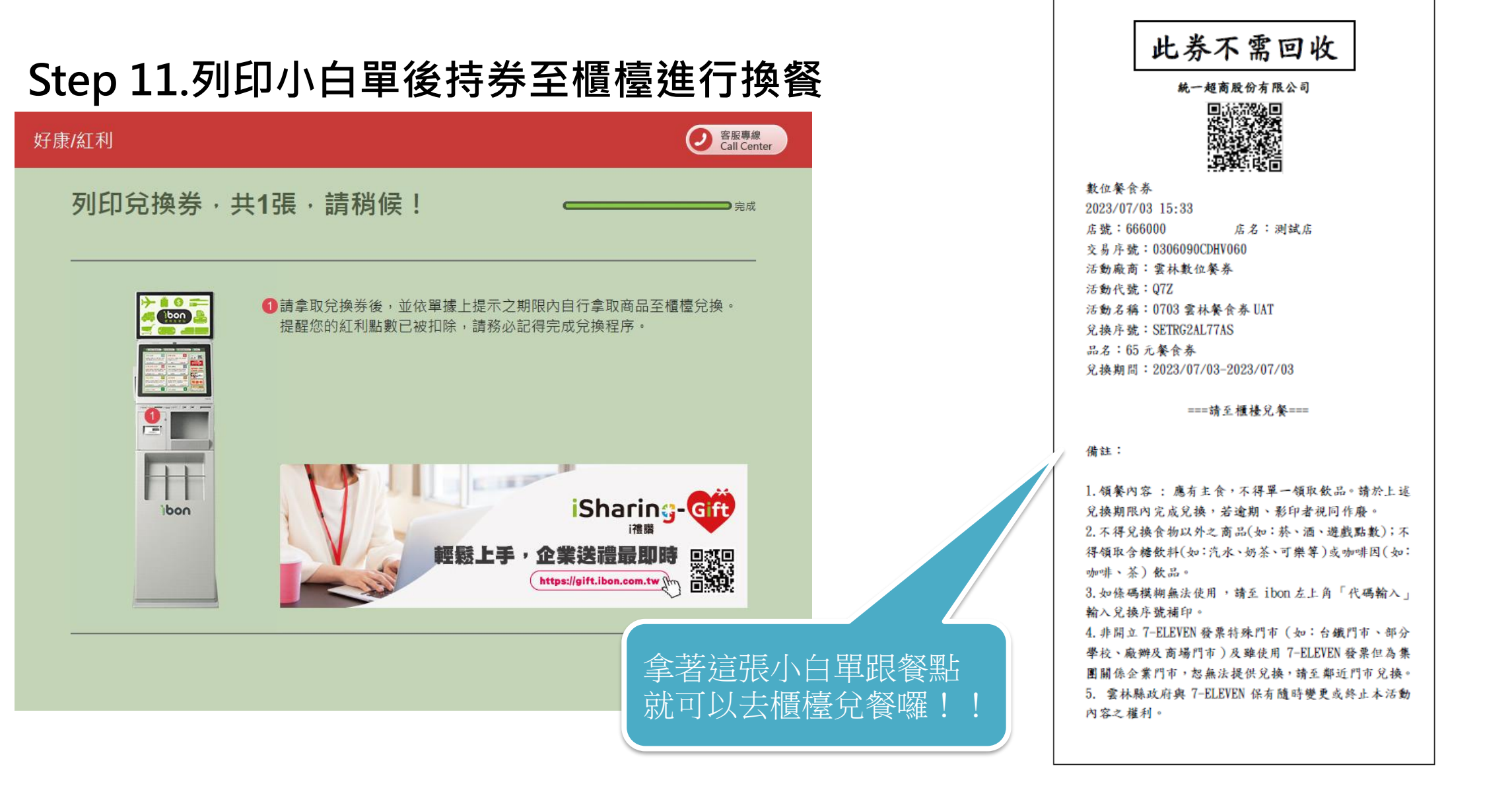

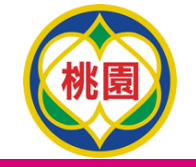

### 🦾 統一超商 ibon\_卡紙或紙卷用完怎麼辦?

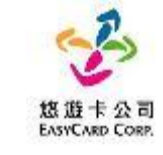

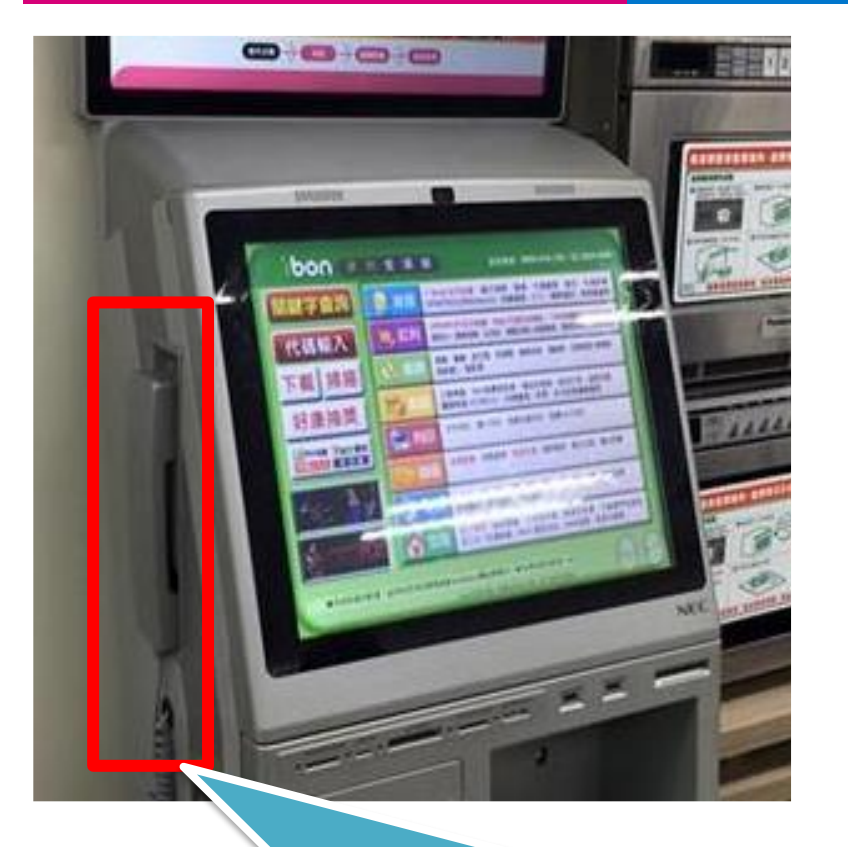

1.使用ibon機檯旁之電話(如上圖紅框所示)
 2.電話聯繫ibon客服人員
 3.告知對方時間、位置(紅利>政府>桃園市愛心午餐券)
 4.客服人員會提供一組兌換序號依畫面左上方進行輸入。
 5.重新產製小白單。

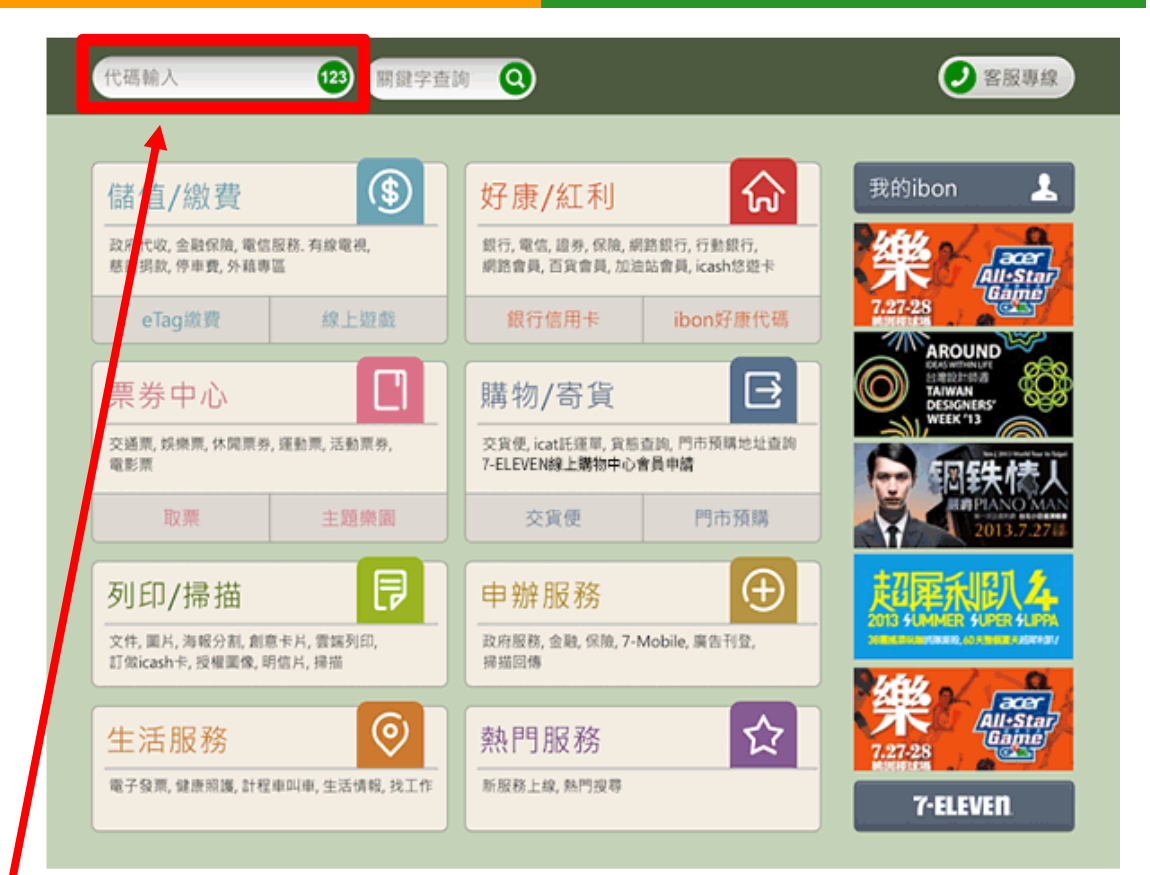

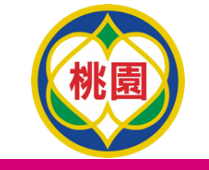

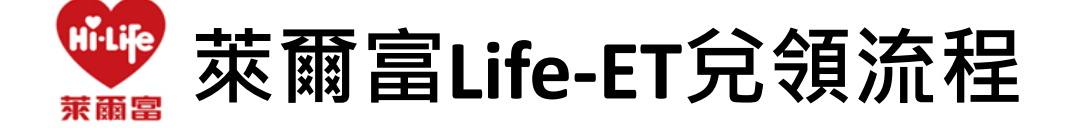

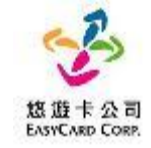

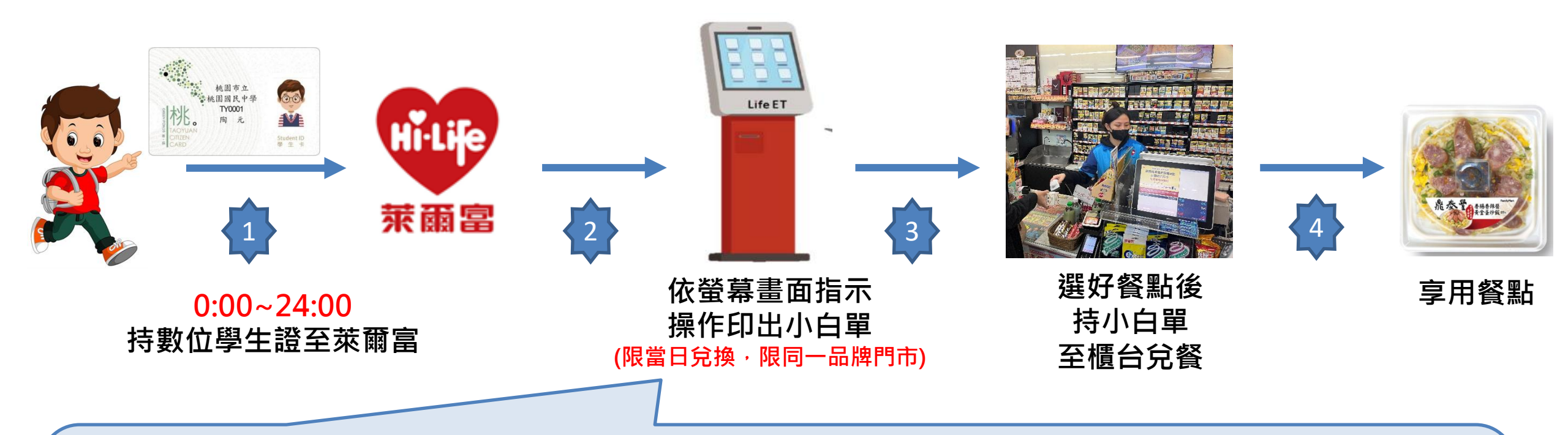

一步一步點選完成後即可持小白單兌換美味餐點喔,兌領流程需要時間。
 請同學「儘量於23:30前進行兌餐」
 1.點選公益好康 → 2.點選桃園市愛心午餐券 → 3.依指示進行操作
 ◆ 4.取得兌餐小白單 → 5.至櫃台進行65元金額折抵並完成領餐

桃園

🆤 萊爾富Life-ET兌領流程(5-1)

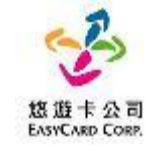

#### Step 1.首頁點選「公益好康-數位餐食券」

| LifeE                               | Γ                                    |                                   |                                       |                                     |                                     | Q關鍵                                  | 字查詢                                    |
|-------------------------------------|--------------------------------------|-----------------------------------|---------------------------------------|-------------------------------------|-------------------------------------|--------------------------------------|----------------------------------------|
| <b>西 撤</b> !                        | 費代收                                  | D" th                             | 敗儲值                                   | 寄生流                                 | 舌服務                                 |                                      | 樂購票                                    |
| 停車、信用卡<br>陵、水電、汽燃<br>代碼蜜費、ET<br>賣、有 | ·電信、銀行保<br>費、交通罰款、<br>C、計程率服務<br>線電視 | App Store卡、<br>截點數卡、遊島<br>充卡、國際電話 | PSN點數卡、遊<br> 產品包、手機補<br>卡、網路電話/儲<br>直 | 店到店/道貨通器<br>詢、宅稿店服務<br>圖書館還書、案<br>目 | 8件單, 貨態查<br>、二手書寄件,<br>衣家、計程串叫<br>1 | 臺鐵·高鐵。<br>兪、寬宏。年代<br>OPENTIX南島縣<br>島 | 调光、統聯、和<br>C、udn當票調。<br>R文化生活、威秀<br>N城 |
| 行車員                                 | 代明出露                                 | App Store∓                        | LINE STORE點<br>數卡                     | 医预防寄件单                              | ez Ship                             | AB.                                  | 造道                                     |
| 🖻 ज्ञा                              | 印申辦                                  | -<br>                             | 益好康                                   | 節紅雨                                 | 兌換                                  | ±2#8                                 | <b>詻預購</b>                             |
| 授權商品專區、<br>沖印、節能設備<br>發票、發票中英<br>   | 立可得雲端相片<br>汰換補助。電子<br>號碼。新光立碼<br>醫   | 愛心捐款・以式<br>夢・多元<br>Ste            | 代全・載位皆食<br>注理用品<br><b>p1</b>          | 信用卡红利、PIN<br>銀行活動兌換、)<br>HiCafe)    | 4碼兌換(蝦皮)、<br>行動解碼列印。<br>超值卡         | 台灣便利購簡訊<br>開、店到)                     | .靈晴、造型卡預<br>百包材預購                      |
| 授權商品考查                              | 电子鼓器                                 | 厳心損放                              | 數位有合势                                 | PIN碼兒園                              | 行動低低                                | 新远南族                                 | 發展專篮                                   |
| <u>۽</u>                            | 鐵公司                                  |                                   | 3                                     | 萊寶                                  | <b>Ö</b> ##                         | hold<br>一卡通降                         |                                        |
| 台灣高銅<br>TAIWAN HIGH SP              | VEED RAIL                            | <mark>ŝ</mark> 蝦                  | 皮購物                                   | <b>S</b> 蝦虎<br>經 源                  | 支購物                                 |                                      | r W I                                  |

#### Step 2.點選「桃園市愛心午餐券」

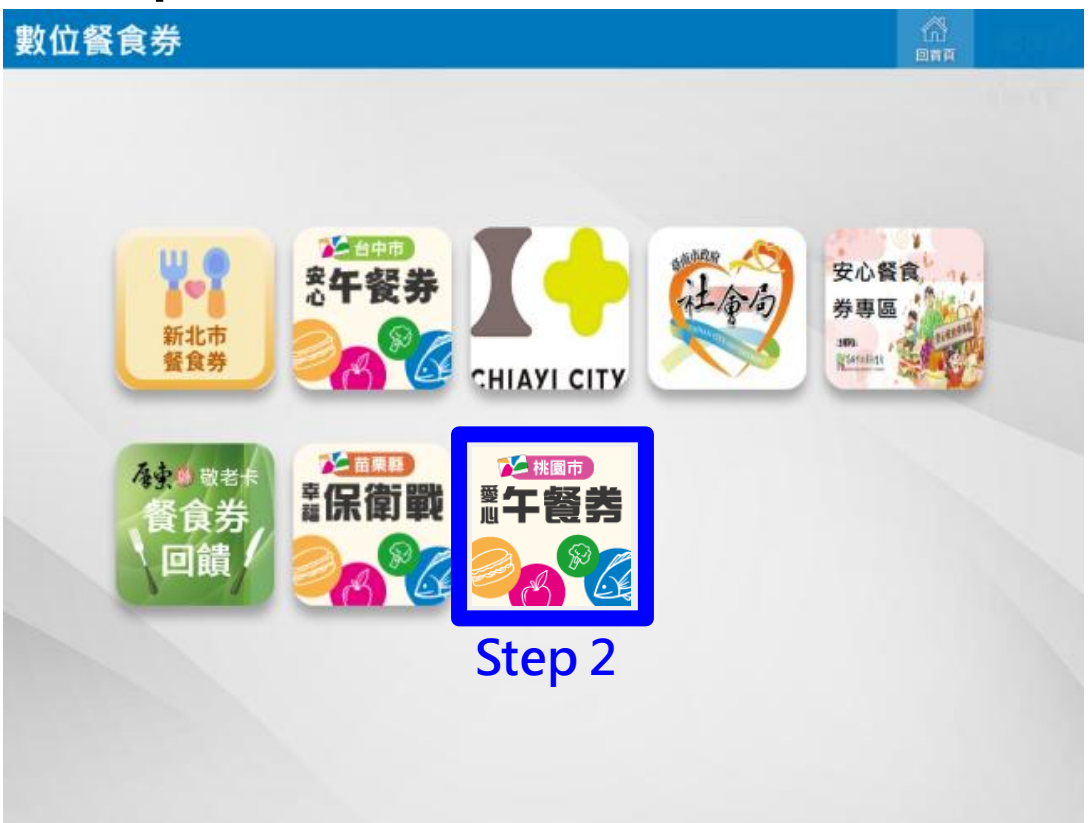

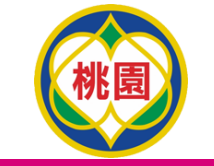

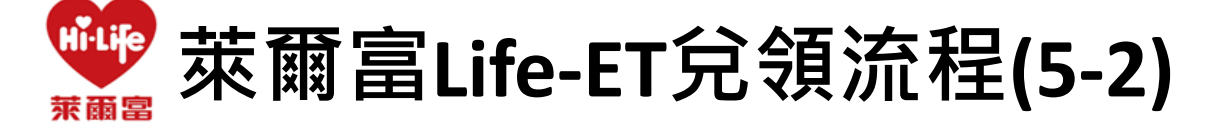

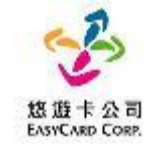

#### Step 3.點選「餐食券列印」 Step 4.點選「同意」 回首員 上一層 紅利・會員 回首頁 上一層 紅利・會員 e-Ei 「數位餐食券」服務條款 一、 服務內容 「數位餐食券」係由各縣市政府教育局與悠遊卡股份有限公司(以下簡稱本公司)合作,以數位學生證悠遊卡做 為數位餐食券之載具,提供學生至指定超商、超市及商店,靠卡感應兌換餐食之服務(以下簡稱本服務) Step 3 二、使用須知 1. 使用時,請依照操作程序使用數位學生證悠遊卡進行靠卡感應,如當日為可領餐日,多媒體服務機可列印小 白單產生領餐條碼,即可攜帶您選擇之餐食及小白單至結帳櫃檯抵扣 2. 如您的數位學生證悠遊卡遺失,請洽學校負責老師進行臨時領餐及卡片掛失及臨時卡片補發程序。臨時領餐 餐食券 餐食券 1 期間,可改使用臨時卡片或手輸卡號方式至指定商店進行領餐作業。 補印 列印 3. 本服務僅可使用數位學生證您遊卡進行綁定作業,已綁定本服務之卡片僅限本人使用,不得透過任何方式贈 2 與或是販售予他人,且請勿提供外觀卡號以及您的相關資訊予他人,以避免遭人盜用,影響餐食券兌領權 益。 4. 使用本服務時,請依據超商多媒體服務機(Kiosk)操作程序進行使用,操作過程中,如有錯誤訊息產生可請門 市人員提供協助或聯繫本公司客服人員詢問(客服電話:412-8880) Step 4 放棄

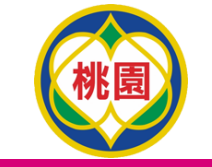

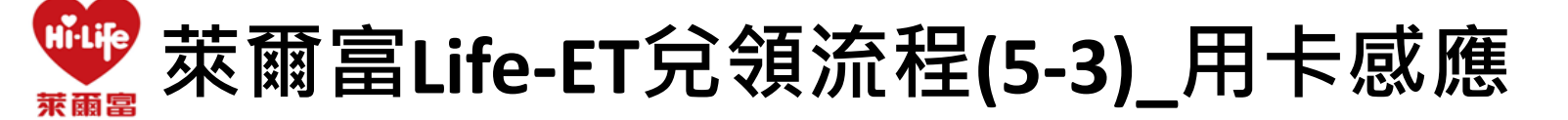

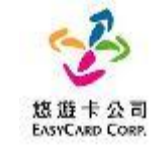

#### Step 5.放置卡片後點選「確認」

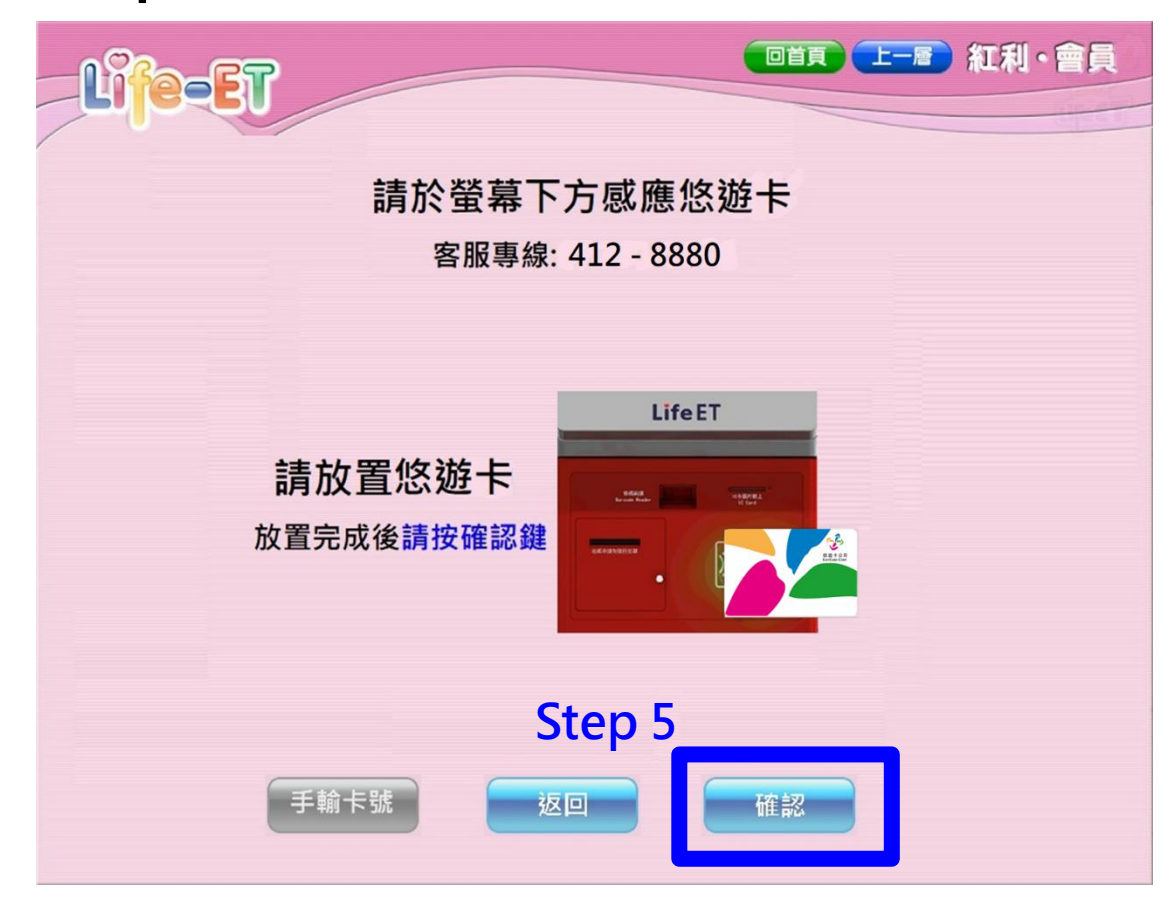

#### 註:用卡感應及手動輸入卡號擇一使用即可

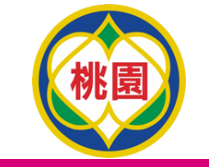

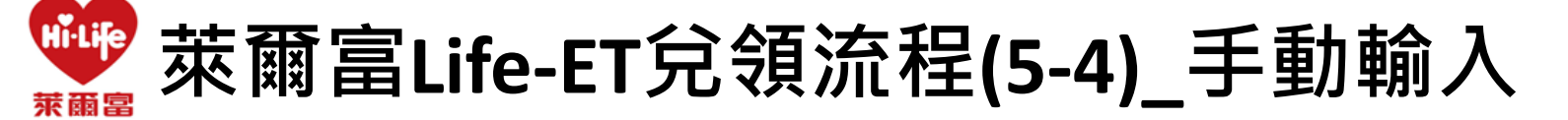

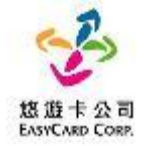

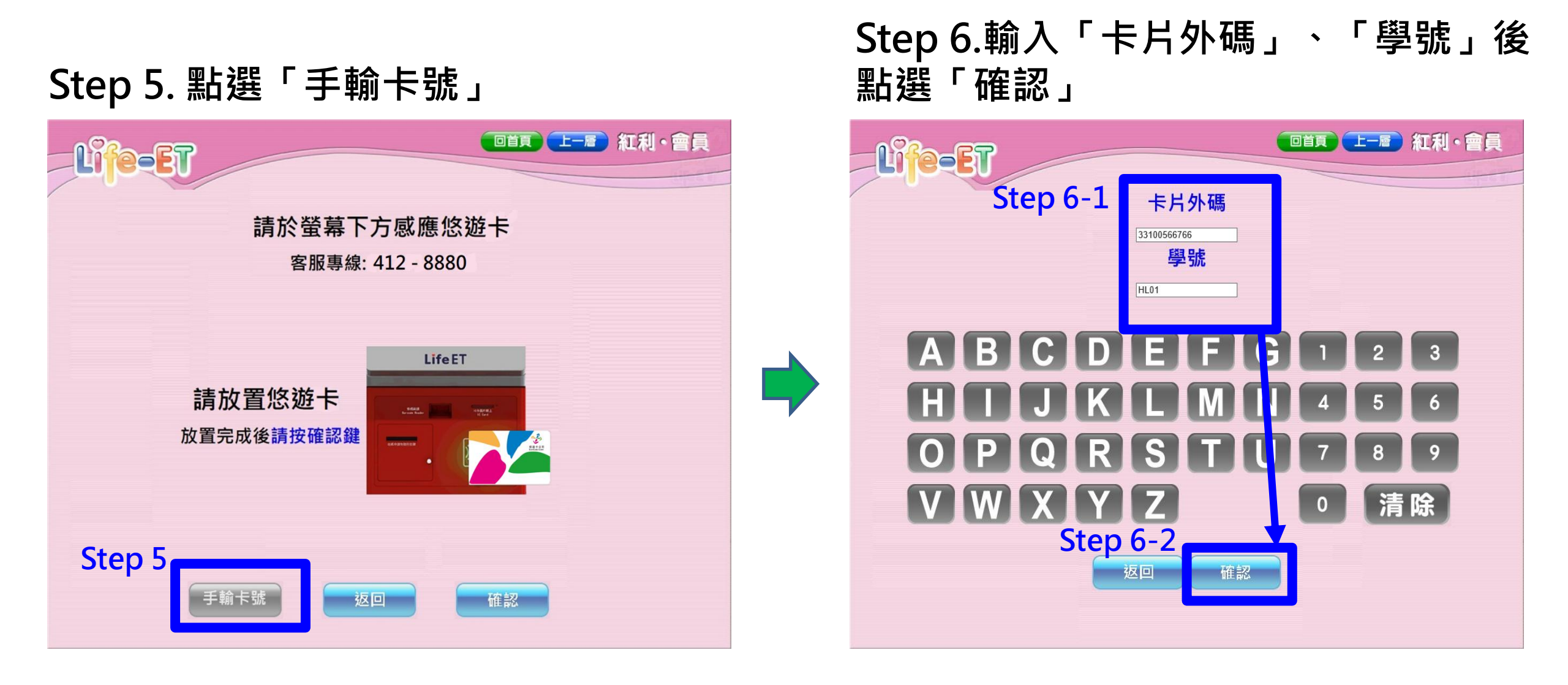

#### 註:用卡感應及手動輸入卡號擇一使用即可

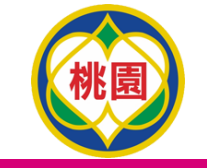

Hilife 萊爾富Life-ET兌領流程(5-5) 萊爾富

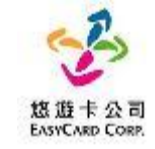

#### Step 7.點選+新增1份後點選確認

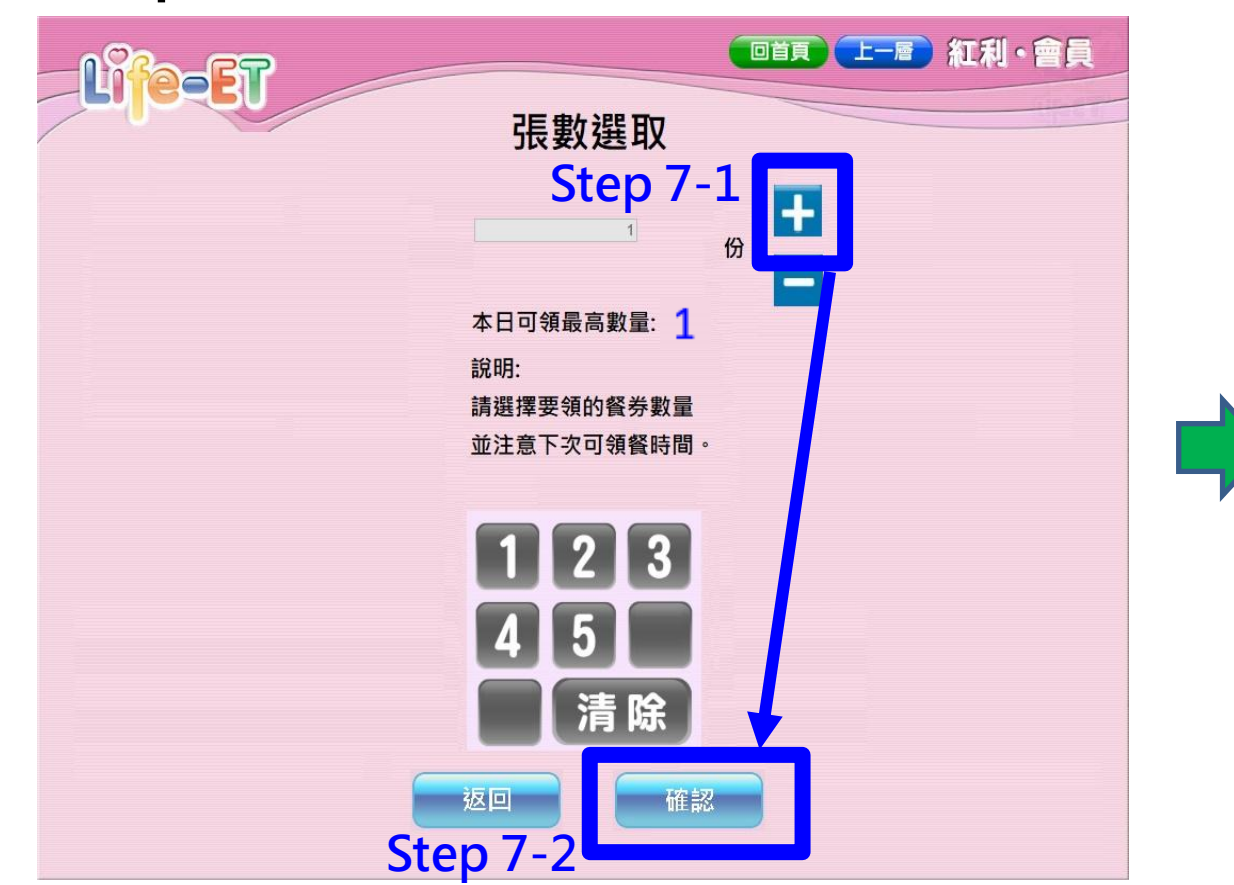

#### Step 8.列印小白單後持券至櫃檯進行換餐

|       | 萊爾富便利商店(HI-LIFE)                                |                                                                                                    |
|-------|-------------------------------------------------|----------------------------------------------------------------------------------------------------|
|       | 幸福飽胃站餐券【台中市】                                    | 紅利・曹員                                                                                                    |
|       |                                                 |                                                                                                    |
|       |                                                 | Circuit Circuit                                                                                                    |
|       | 86010033                                        |                                                                                                    |
|       |                                                 |                                                                                                    |
|       | 00703CDC1A8311BD001                             | 茶平宮伝 封査 た(III I IDD)                                                                                                    |
|       | 門市店號:T095                                       | 米南番伊利同店(ΠΙ-LIFL)                                                                                                    |
|       | 商品敘述:TEST-台中餐食券                                 | 女心養食夯 [ 姜林縣 ]                                                                                                    |
|       | 兌換日期:20230713                                   |                                                                                                    |
|       | 注音事項:                                           |                                                                                                    |
|       | 1 加修碼模糊無法使田,請茲'妳游                               | 86010033                                                                                                    |
|       | 卡餐食券'頁面靠卡威應補印。                                  |                                                                                                    |
| 17    | 2.兌換一經交易完成, 恕無法提供退                              |                                                                                                    |
|       | シハー 資及換貨。ファマーー ノーリレー                            | 007024FB136B194F256                                                                                                    |
|       | 3.領餐內容:應有主食,不得單一領                               | 門市店號:T095                                                                                                    |
|       | 取飲品。請於上述兌換期限內完成<br>分娩,共適期,影明表週回应应。              | 商品敘述:幸福飽胃站餐券                                                                                                    |
|       | 見換、石運規、家中有他用下版。                                 | 兌換日期:20230508                                                                                                    |
|       | 4.个侍兄撰良物以外之間的(如·<br>茲、滅、游戲戰動)·不得領取会難            | 注意事項:                                                                                                    |
|       | 飲料(如:汽水、奶茶、可樂等) 或                               | 1 如修碼模糊無法使用,請至悠游卡餐食卷頁                                                                                                    |
|       | 咖啡因(如:咖啡、茶)飲品。                                  | 而貴卡成廣諸印。                                                                                                    |
|       | 5.非開立萊爾富之發票特殊門市                                 | 9 台扬一级亦昆字出,如每注提供退货及场                                                                                                    |
|       | (如:台鐵門市、部分學校、廠辦                                 | 4. 人供 建义为元成 心振在视际运真及快                                                                                                    |
|       | 及冏場门中) 及難使用來爾富 發票<br>但為集團關係企業問書,如無注望            | 员 ( ) 成款的的 , 在十十点 , 丁伊思 成正的                                                                                                    |
|       | 但為未留關係正来[1]][[7]][[7]][[7]][[7]][[7]][[7]][[7]] | <ol> <li>3. 領養內谷: 應有主食, 不得車一領取飲</li> </ol>                                                                                                    |
|       | 6.台中市政府與萊爾生                                     | 品。請於上述兌換期限內完成兌換,若逾期、                                                                                                    |
|       | 或終止本活動中                                         | 影印者視同作廢。                                                                                                    |
|       |                                                 | 4. 不得兌換食物以外之商品(如:菸、酒、遊                                                                                                    |
|       |                                                 | 戲點數);不得領取含糖飲料(如:汽水、奶                                                                                                    |
|       |                                                 | 茶、可樂等)或咖啡因(如:咖啡、茶)飲                                                                                                    |
| 合载注距。 |                                                 | 20 °                                                                                                    |
| 手者垣依/ | い 日 早 収 食 粒 👘 👘 👘                               | 5. 非開立萊爾富之發票特殊門市(如:台鐵                                                                                                    |
|       |                                                 | 門市、部分學校、廠辦及商場門市)及雖使用                                                                                                    |
| 尿口以大  | 慎悻兄餮雌!!                                         | 萊爾富發票但為集團關係企業門市, 恕無法提                                                                                                    |
|       |                                                 | 供兑换,請至鄰近門市兌換。                                                                                                    |
|       |                                                 | 6. 雲林縣政府與萊爾富保有隨時變更或終止本                                                                                                    |
|       |                                                 | 活動內容之權利。                                                                                                    |
|       |                                                 | and the second second se |

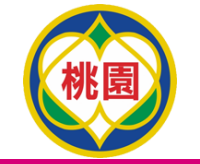

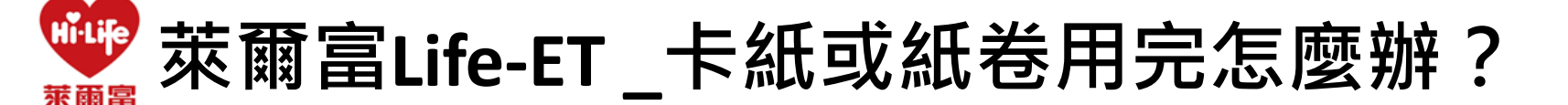

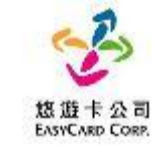

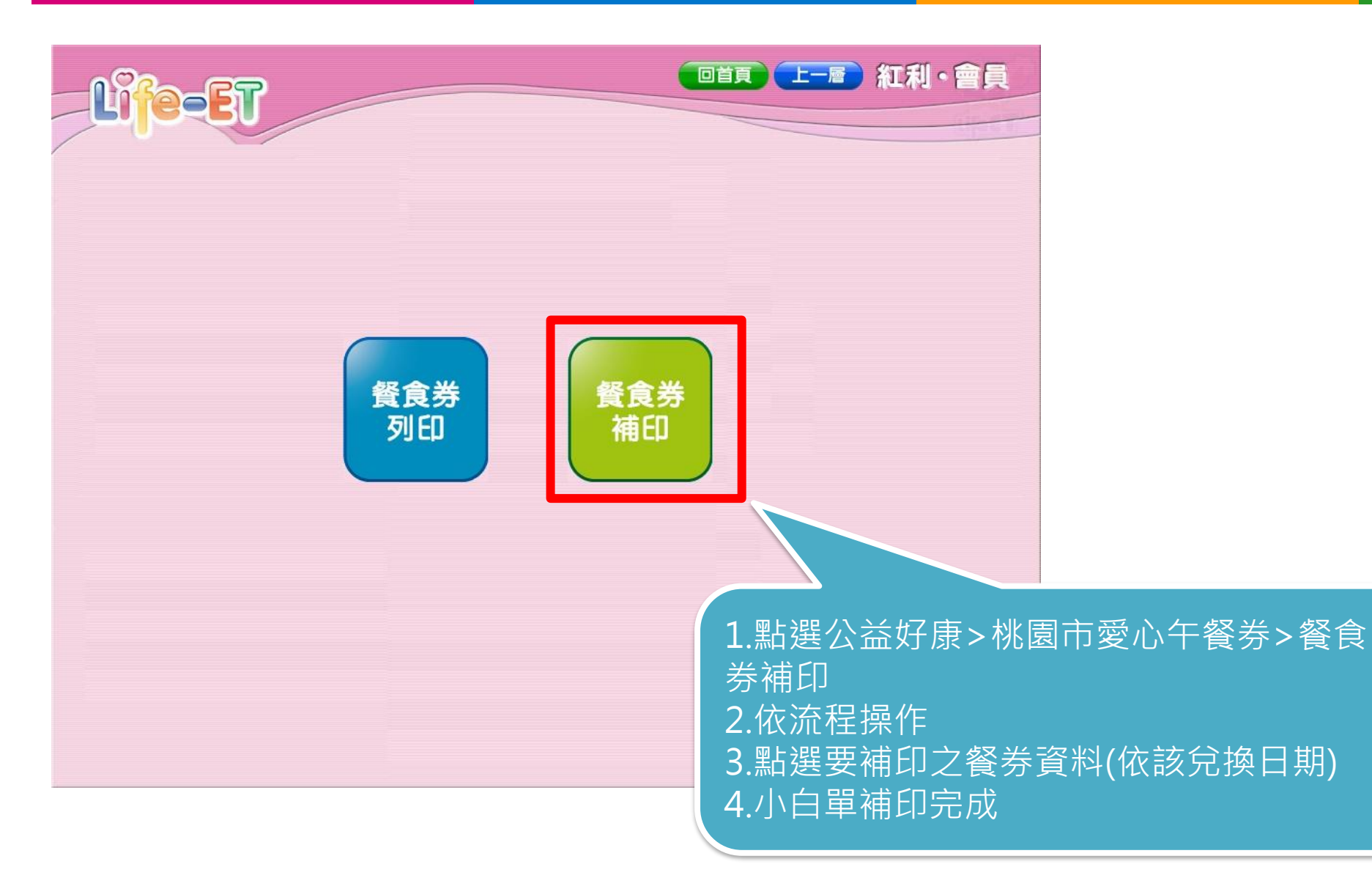

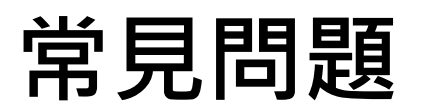

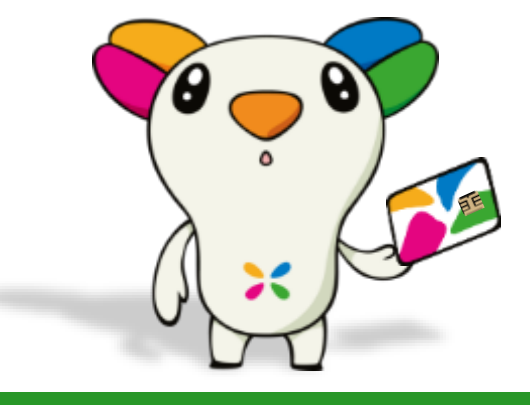

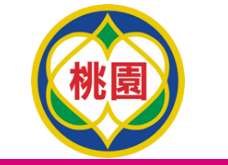

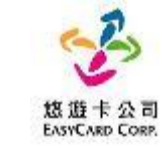

尚上日湯生時可以汤

### ● 外觀卡號在卡片背面右下角16碼數字

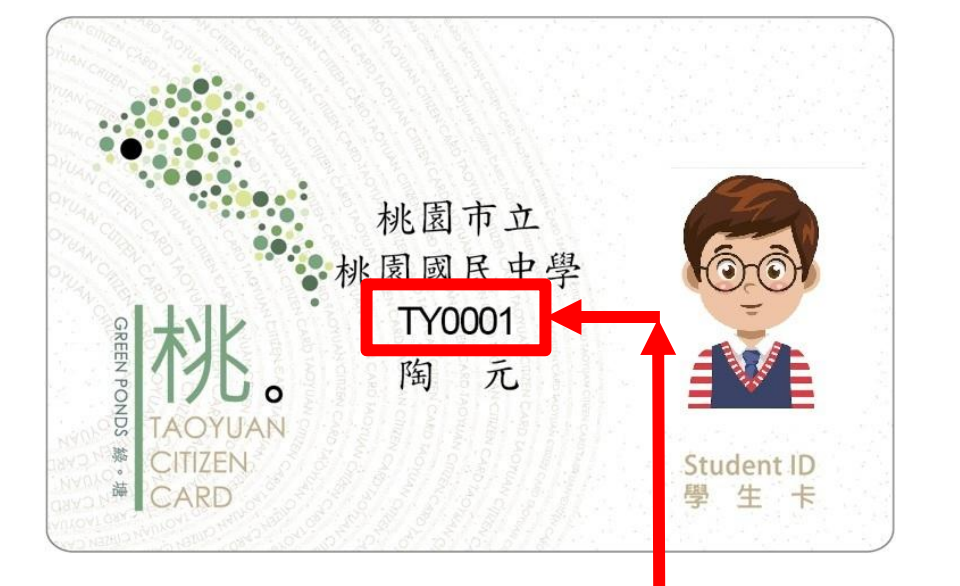

外觀卡號和學號

| 學年/班級 | ZMGMD = 20111 CC 1 |  | 起來 | ・以免忘 | 、記り |
|-------|--------------------|--|----|------|-----|
| 上學期   |                    |  | 2  |      |     |
| 下學期   |                    |  |    |      |     |

### ● 學號在卡片正面中間數字

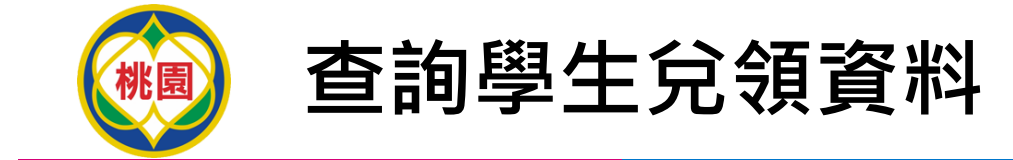

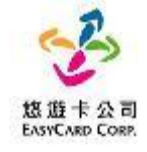

- 查詢兌領資料網址: https://mepweb.easycard.com.tw/portal/exchange/query
- 輸入:縣市、鄉鎮區(學校所在地)、學校、卡片外觀卡號,即可查詢30日內交易

| TICKET SEARCH<br>票券查詢                                                             |                 |
|-----------------------------------------------------------------------------------|-----------------|
|                                                                                   |                 |
| 請選擇縣市 *必填請選擇縣市                                                                    | ~               |
| 請選擇鄉 / 鎮 / 區 <mark>*必填</mark> 請選擇鄉鎮區                                              | ~               |
| 請選擇學校請選擇學校                                                                        | ~               |
| 卡片外觀卡號 *必填 請輸入卡片外觀卡號                                                              | (請輸入半形數字)       |
| 圖形驗證碼 *必填 請輸入圖片之英數字碼                                                              | <b>699772</b> C |
| 確定送出重設                                                                            |                 |
| <ul> <li>本查詢功能僅提供近30日內之兌換紀錄。</li> <li>本資料僅做爲查詢兌換紀錄之參考,不得做為稅務或侵犯他人權益之依據</li> </ul> | •               |

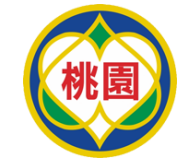

常見問題整理Q&A (1/3)

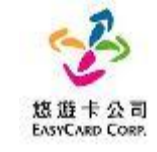

| 項次 | 問題                          | 處理方式                                                                                                    |
|----|-----------------------------|----------------------------------------------------------------------------------------------------|
| 1  | 我的卡片不見了或卡片壞掉了,餐券還沒<br>領怎麼辦? | <ul> <li>請您改用手動輸入兌領</li> <li>▶ 7-11、萊爾富可至事務機,操作流程跟卡片兌領一樣,<br/>最後改選手動輸入,輸入內容為「學號+外觀卡號」。</li> <li>▶ 7-11、全家、OK超商可將「學號+外觀卡號」告知門<br/>市人員,由門市人員協助手動輸入進行領餐。</li> </ul> |
| 2  | 卡片靠卡感應沒反應怎麼辦?               | 可能是因為讀卡機異常或卡片損壞,所以無法正常感應卡片,<br>請你改用手動輸入兌領。<br>7-11、萊爾富可至事務機,操作流程跟卡片兌領一樣,<br>最後改選手動輸入,輸入內容為「學號+外觀卡號」。 7-11、全家、OK超商可將「學號+外觀卡號」告知門<br>市人員,由門市人員協助手動輸入進行領餐。          |

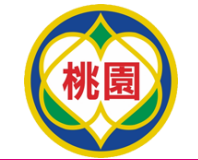

## 常見問題整理Q&A (2/3)

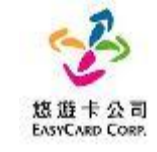

| 項次 | 問題               | 處理方式                                                          |
|----|------------------|---------------------------------------------------------------|
| 3  | 機台出現卡片本日非兌領日     | 請確認本日是否有餐券可兌領,或聯絡學校老師                                         |
| 4  | 在兌領時,發現顯示已兌領     | 請聯繫悠遊卡客服告知此狀況,若悠遊卡客服確認問題無<br>誤,將會協助處理<br>卡片背面有悠遊卡客服專線412-8880 |
| 5  | 在兌領時,發現資格不符或非餐食卡 | 若卡片正確無誤,請聯絡悠遊卡客服412-8880反應此狀況,確認你的領餐資格。<br>如客服查無資料,會請學生詢問學校老師 |

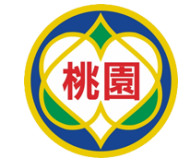

## 常見問題整理Q&A (3/3)

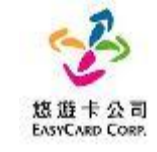

| 項次 | 問題                               | 處理方式                                                |
|----|----------------------------------|-----------------------------------------------------|
| 6  | 如遇到超商設備問題導致卡紙或無紙卷該怎<br>麼辦?       | 若是設備卡紙或無紙卷,請門市人員協助排除問題。                             |
| 7  | 依數位餐食券領餐流程印出小白單後,可以<br>到別的商店使用嗎? | 可至同品牌之商店兌領使用,不可跨不同品牌的商店使用<br>(如萊爾富印製之小白單不可拿至統一超商使用) |
| 8  | 櫃台POS機靠卡兌餐                       | 櫃台直接兌餐·無須補印小白單。                                     |
| 9  | 悠遊卡客服專線卡片背版均有                    | 24小時客服專線_市話直撥412-8880<br>(手機及金馬地區請加02)              |

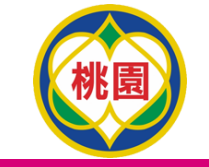

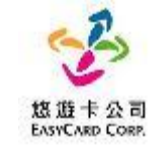

#### 感謝您選用您遊卡 期待與您合作

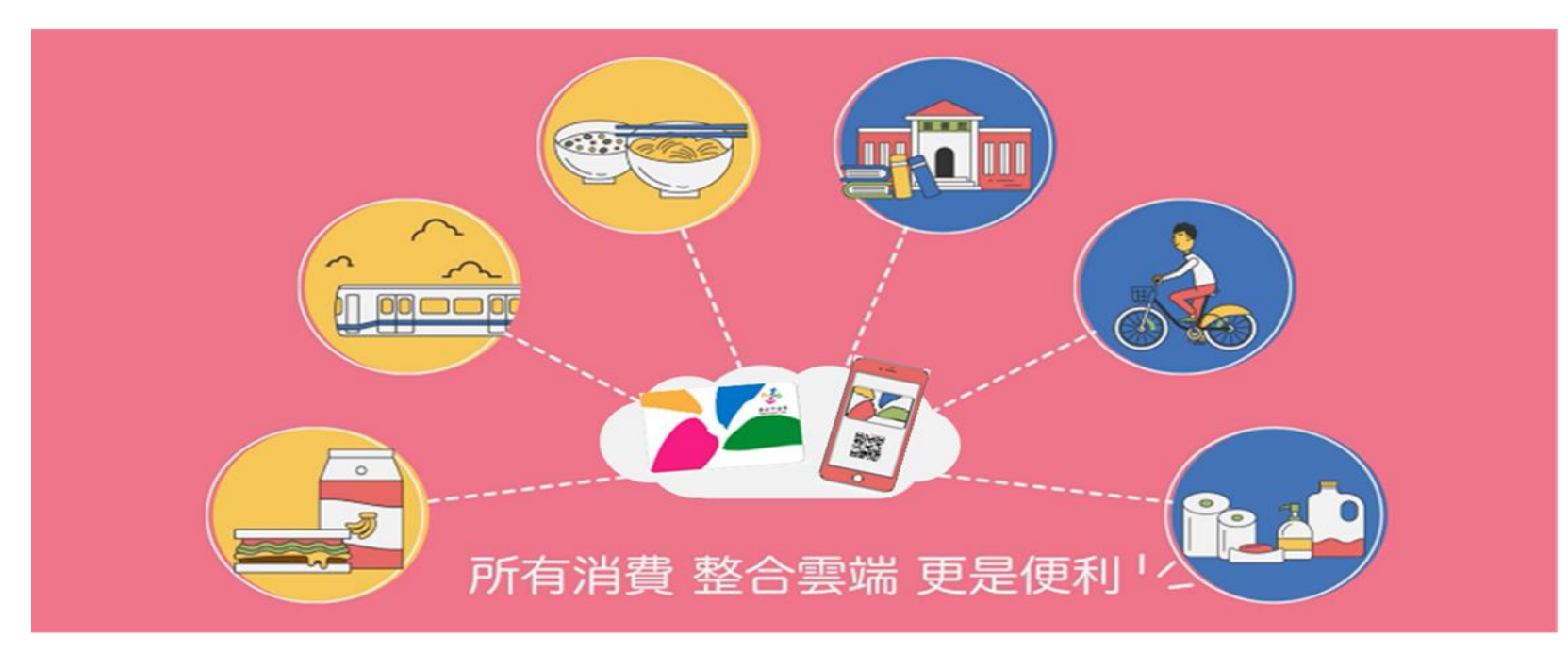

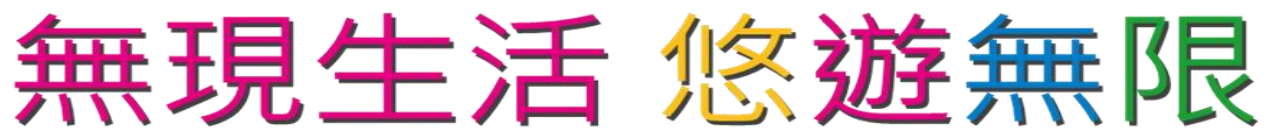